# **Table of Contents**

| Kredītrēķins klientam                     | . 1 |
|-------------------------------------------|-----|
| 1. No kreditējamā rēkina                  | . 1 |
| la kreditējamais rēkins vēl nav apmaksāts | . 1 |
| la kreditējamais rēkins jau ir apmaksāts  | . 2 |
| 2. Nesaistīta kredītrēķina veidošana      | . 2 |

# Kredītrēķins klientam

## 1. No kreditējamā rēķina

### Ja kreditējamais rēķins vēl nav apmaksāts

Visvienkāršākā situācija, kurā klientam ir jāizraksta kredītrēķins, ir tad, ja rēķins klientam ir izrakstīts nesen un vēl nav apmaksāts un tiek pilnībā vai daļēji atgrieztas pārdotās preces, tad ir jādodas uz kreditējamo rēķinu un jānospiež tajā poga Kredīts:

| Aizvērt | Jauns       | Kopēt        | Saglabāt | Pasts | Drukāt    | Priekšskatījums        | Kredīts | Transakcija 🌒 | F | << | >> | Statuss: Apstij | prināts |
|---------|-------------|--------------|----------|-------|-----------|------------------------|---------|---------------|---|----|----|-----------------|---------|
| Kvīts   | Kases ieņēm | numu orderis | Notikums | Vairu | nievietne | Pievienot Noliktavas L | īmeni   |               |   |    |    |                 |         |

Rezultātā tiks izveidots kredītrēķins par pilnu summu un ar visām iepriekš pārdotām precēm/pakalpojumiem. Rēķini savā starpā būs saistīti, rēķinā, kuru kreditē, būs saiste uz kredītrēķinu,

| Rēķins               | 100005               |            |    |
|----------------------|----------------------|------------|----|
| Klients              | 1001                 | Directo EU |    |
| Pasūtītājs           |                      |            |    |
|                      |                      |            |    |
| Rēķina dat           | tums 2.06.2018 11:0  | 6:48       | Ко |
| Samaksas ten         | miņš 21              |            |    |
| Apmaksas             | dat. 23.06.2018      |            |    |
| Transakcijas dat     | tums 2.06.2018 11:0  | 6:48       |    |
| Klienta pasūtījum    | a Nr.                |            |    |
| Nos                  | ūtīts                |            |    |
|                      |                      |            |    |
|                      |                      |            |    |
| Kvītis: - Kredītrēķi | ni: 100058           |            |    |
| Pēdējo reizi mainīj  | is:AIM 20.07.2018 11 | 1:43:30    |    |

bet kredītrēķinā būs aizpildīts lauks Kredītēt reķinu, kas arī darbosies kā saite.

Informācija kredītrēķinā ir rediģējama, jānorāda vēlamais datums un, ja nepieciešams rediģet preču daudzumu, tad to var samazināt, var izdzēst tās rindiņas, kas netiek atgrieztas, iezīmējot tās ar klikšķi uz rindas numura un saglabājot dokumentu.

Lai kredītrēķinā norādītās preces tiktu atgrieztas noliktavā, jābūt ieķeksētam lauciņam Atjaunot noliktavu.

| Last  | updute: 20.                 | 10/10/20          | 14.23       |                          |                   | Wicheur                   | linote      |       |                |                 | 10003.77 | wiiki.uii c   |            |            | / ci cuit | inote i   |          | .54055555     |
|-------|-----------------------------|-------------------|-------------|--------------------------|-------------------|---------------------------|-------------|-------|----------------|-----------------|----------|---------------|------------|------------|-----------|-----------|----------|---------------|
| Aiz   | zvērt Jauns<br>otikums Vair | Kop<br>umievietne | ēt<br>Pievi | Atjaunot<br>enot Nolikta | Apsti<br>vas Līme | prināt Sa <u>c</u><br>eni | jlabāt P    | Pasts | Drukāt         | Priekšska       | tījums   | Dzēst         | Ø          | F          | <<        | >> S      | Statuss: | Saglabāts     |
|       | Rēķins 10                   | 0058              |             |                          |                   |                           |             |       |                |                 |          |               |            |            |           |           |          |               |
|       | Klients 10                  | 01                | D           | irecto EU                |                   |                           |             |       | Pamatlīdze     | klis            |          | Budžets       |            |            |           |           |          |               |
|       | Pasūtītājs                  |                   |             |                          |                   |                           |             |       | Pārsk          | cats            |          |               |            |            |           |           |          |               |
|       |                             |                   |             |                          |                   |                           |             |       |                |                 | ۲        | $\circ \circ$ | $\bigcirc$ | O A        | pstrādāša | ana       |          |               |
| _     | Rēkina datur                | ns 24.08.20       | 18 12:31    | :14 Ke                   | ontaktp           | ersona                    |             |       | Noliktava I    | VI1             |          |               |            |            | tjaunot n | noliktavu |          |               |
|       | Samaksas termi              | ņš K              |             |                          | K                 | ontakt. Directo           | SIA         |       | Objekti        |                 |          |               |            |            | -         |           | 4        |               |
|       | Apmaksas da                 | at. 24.08.20      | 18          |                          | Pār               | devējs AIM                |             |       | Projekts       |                 |          |               |            |            |           |           |          |               |
| Tra   | ansakcijas datur            | ns 24.08.20       | 18 12:31    | :14                      | Klie              | ntzinis                   |             | Pas   | sütījuma Nr.   |                 |          |               |            |            |           |           |          |               |
| Klie  | nta pasūtījuma M            | Ir.               |             |                          | Piedāv            | /ājums                    |             | Kre   | ditët rëkinu ' | 100005          |          |               |            |            |           |           |          |               |
|       | Nosūti                      | ite 24 08 20      | 18 12:31    | -14                      |                   | Veide (Izvēli             | es veidu) 🕟 | 21    | Statuse        | (Izvēlies stati |          |               |            |            |           |           |          |               |
|       | Noau                        | 10 24.00.20       | 10 12.01    |                          |                   | 101013 1(12401            |             | · .   | Junaa          | (12101103 31011 | 431 +    |               |            |            |           |           |          |               |
|       |                             |                   |             |                          |                   |                           |             |       |                |                 |          |               |            |            |           |           |          |               |
| Kvīti | s: -                        |                   |             |                          |                   |                           |             |       |                |                 |          |               |            |            |           |           |          |               |
| Dad   |                             | UM 24 00 2        | 040 42-2    | 4-4.4                    |                   |                           |             | 0/ /  | Haida          |                 |          | Da            | mākin      | āt acer    |           |           |          |               |
| Peu   | ejo reizi mainijis./        | AIIVI 24.00.2     | 010 12.3    | 1.14                     |                   |                           |             | 76    | Allalue        |                 |          | Pa            | neķin      | al cena    | 15        |           |          |               |
| Valū  | ita EUR                     | Kopējais          | svars       | 0.00                     | PVN               | 0.00                      | Starpsum    | ma    | -20.00 Pr      | iekšapmaks      | а        | 0.00 lzr      | manto      | ito avai   | nsa rēķin | u skaits: | 0        |               |
| Kur   | ss 1                        | D                 | audz.       | -1.00                    | Bāzes             | -20.00                    | Kopsum      | ma    | -20.00         | Bilanc          | e        | -20.00        |            |            |           |           |          |               |
|       |                             |                   |             |                          |                   |                           | -           |       |                |                 | ۲        | 00            | 0          | $\bigcirc$ |           |           |          |               |
| Nr.   | <b>RR</b> Artikuls          | Paka              | Daudz.      | Kopsumm                  | a Mērv.           | Nosaukums                 |             |       |                |                 | Cena     | %             | Net        | o cena     | Kopsun    | nma arP\  | VN       | Bruto peļņa R |
| 1     | 1 1112221                   | 10                | -0.1        | -1                       | gb                | Balta kleita              |             |       |                |                 |          | 20            |            | 20.00      | ) .       | -20       | 20       | 20            |
| 2     |                             |                   |             |                          |                   |                           |             |       |                |                 |          |               |            |            |           |           |          |               |

https://wiki directo\_ee/lv/creditnote?rev=1540553343

lv·creditnote

Kad visas nepieciešamās izmaiņas dokumentā ir veiktas, to var apstiprināt, rezultātā kreditējamā rēķina bilance samazināsies par kredītrēķina summu, ja kredītrēķins pilnībā kreditē iepriekš izrakstītu rēķinu, tad abiem bilance būs 0.

| Rēķini     |                     |                |                   |                |               |        |           |            |                 |
|------------|---------------------|----------------|-------------------|----------------|---------------|--------|-----------|------------|-----------------|
| ATVĒRT Num | urs >               | Pievienot jaur | PĀRLŪKOT          | Kredīts        |               |        | Rindas    | : 50 >     | ≪ < 1/1 >       |
|            | DATUMS              | KLIENTS        | KLIENTA NOSAUKUMS | Pasūtījuma Nr. | KOPSUMMA Bila | ince G | RÂMATOTIE | EKA RĒĶINS | KREDITĒT RĒĶINU |
|            | Q                   | 1001 »         | Q                 | Q              | Q             | ٩      | ~         | Nē 🗸       | ٩               |
| 100058     | 24.08.2018 12:31:14 | 1001           | Directo EU        |                | -20.00        | 0.00   | Jā        | Nē         | 100005          |
| 100005     | 2.06.2018 11:06:48  | 1001           | Directo EU        |                | 20.00         | 0.00   | Jā        | Nē         |                 |

#### Ja kreditējamais rēķins jau ir apmaksāts

Last undate: 2018/10/26 14:29

Ja kreditējamajam rēķinam jau ir piesaistīta apmaksa, bet rēķina bilance ir lielāka vai vienāda ar kredītrēķina summu, tad to var kreditēt.

Ja rēķina bilance ir mazāka par kredītrēķina summu vai rēķins sistēmā jau ir pilnībā apmaksāts, tad, ja ir iespējams pārcelt saņemto apmaksu uz citu rēķinu, tad tas ir jāizdara, pirms kreditēt rēķinu. Šim mērķim var rediģēt jau ievadītu saņemto maksājumu, nomainot tajā rēķina numuru, vai izveidot jaunu Invoice Balancing tipa maksājumu, kurā jāieliek kreditējamais rēķins un bankas summā jāieraksta kredītrēķina summa ar mīnuss zīmi, bet otrajā rindiņā jāieliek jauns rēķins, uz kuru novirzīt apmaksu, un bankas summā jāieliek tāda pati summa, bet pozitīva. Kopsummai šim korekcijas dokumentam jābūt 0.

### 2. Nesaistīta kredītrēķina veidošana

Cits variants, kas noder sarežģītākos gadījumos ir - veidot sistēmā kredītrēķinu no jauna. Tas var būt vajadzīgs sekojošos gadījumos:

• ja nav vēlams rediģēt sistēmā jau ievadītu apmaksas informāciju

- ja sistēmā nav reģistrēta pārdošana (tā notikusi pirms sākts lietot Directo)
- ja preces netiek atgrieztas noliktavā un to cena tiek daļēji atgriezta

Veidojot nesaistītu kredītrēķinu, jādodas uz pārdošanas rēķinu sarakstu un jānospiež poga Pievienot jaunu, bet ir jāņem vērā sekojošais:

- tā samaksas termiņam ir jābūt K,
- preču daudzumam ir jābūt ar mīnuss zīmi
- vienības cenai ir jābūt pozitīvai.

Gadījumos, kad preces netiek atgrieztas noliktavā vai to pārdošana nav reģistrēta Directo, ķeksītim Atjaunot noliktavu jābūt neieķeksētam. Šādā gadījumā kredītrēķins ietekmēs tikai norēķinus ar klientiem un neietekmēs noliktavu.

| Aizvert Jauns Kopet                                                                                                    | Saglabāt Pasts Dr                                                               | ukāt Priekšskati                                                      | ījums Kredīts                  | Transakcija 🖉 🛛                    | << >>                                                                     | Statuss: Apstiprināts                                                        |
|----------------------------------------------------------------------------------------------------|---------------------------------------------------------------------------------|-----------------------------------------------------------------------|--------------------------------|------------------------------------|---------------------------------------------------------------------------|------------------------------------------------------------------------------|
| Kvīts Kases ieņēmumu orderis                                                                                                    | Notikums Vairumieviet                                                           | tne Pievienot Noli                                                    | ktavas Līmeni                  |                                    |                                                                           |                                                                              |
| Rēķins 100060                                                                                                    |                                                                                 |                                                                       |                                |                                    |                                                                           |                                                                              |
| Klients 00004                                                                                                    | Aroma soaps SIA                                                                 |                                                                       | Pamatlīdzek                    | lis                                | Budžets                                                                   |                                                                              |
| Pasūtītājs                                                                                                    |                                                                                 |                                                                       | Pärska                         | ats                                |                                                                           |                                                                              |
|                                                                                                    |                                                                                 |                                                                       |                                | ۲                                  | 0000                                                                      | ) Apstrādāšana                                                               |
| Rēķina datums 24.08.2018 12:                                                                                                    | 33:1! Kontaktpersona                                                            |                                                                       | Noliktava                      |                                    |                                                                           | Atjaunot noliktavu                                                           |
| Samaksas termiņš K                                                                                                    | Kontakt.                                                                        |                                                                       | Objekti                        |                                    |                                                                           |                                                                              |
| Apmaksas dat. 24.08.2018                                                                                                    | Pārdevējs                                                                       | AIM                                                                   | Projekts                       |                                    |                                                                           |                                                                              |
| Transakcijas datums 24.08.2018 12:                                                                                                    | 33:1! Klientzinis                                                               |                                                                       | Pasūtījuma Nr.                 |                                    |                                                                           |                                                                              |
| Klienta pasūtījuma Nr.                                                                                                    | Piedāvājums                                                                     |                                                                       | Kreditēt rēķinu                |                                    |                                                                           |                                                                              |
| Nosūtīts 24 08 2018 12                                                                                                    | 33-19 Veids                                                                     | (Izvēlies veidu)                                                      | Statuss (                      | Izvēlies statusi 🗸                 |                                                                           |                                                                              |
|                                                                                                    |                                                                                 | (12101100 10100)                                                      | our off.                       |                                    |                                                                           |                                                                              |
|                                                                                                    |                                                                                 |                                                                       |                                |                                    |                                                                           |                                                                              |
|                                                                                                    |                                                                                 |                                                                       |                                |                                    |                                                                           |                                                                              |
| Kvītie' -                                                                                                    |                                                                                 |                                                                       |                                |                                    |                                                                           |                                                                              |
| Kvītis: -                                                                                                    | -50-04                                                                          |                                                                       |                                |                                    | Dägrökinät                                                                | 20220                                                                        |
| Kvītis: -<br>Pēdējo reizi mainījis:AIM 24.08.2018 13                                                                                                  | 1:59:01                                                                         |                                                                       |                                |                                    | Pārrēķināt                                                                | cenas                                                                        |
| Kvītis: -<br>Pēdējo reizi mainījis:AIM 24.08.2018 13<br>,<br>Valūta EUR Kopējais svars                                                                | 1:59:01<br>0.00 PVN                                                             | -4.20 Starpsumma                                                      | -20.00 Prie                    | ekšapmaksa                         | Pārrēķināt o                                                              | cenas<br>avansa rēķinu skaits: 0                                             |
| Kvītis: -<br>Pēdējo reizi mainījis:AIM 24.08.2018 13<br>,<br>Valūta EUR Kopējais svars<br>Kurss 1 Daudz.                                              | 0.00 PVN<br>-1.00 Bäzes                                                         | -4.20 Starpsumma<br>-20.00 Kopsumma                                   | -20.00 Prie                    | ekšapmaksa<br>Bilance              | Pārrēķināt (<br>0.00 Izmantoto<br>-24.20                                  | cenas<br>avansa rēķinu skaits: 0                                             |
| Kvītis: -<br>Pēdējo reizi mainījis:AIM 24.08.2018 13<br>Valūta <mark>EUR Kopējais svars<br/>Kurss 1 Daudz.</mark>                                     | 0.00 PVN<br>-1.00 Bāzes                                                         | -4.20 Starpsumma<br>-20.00 Kopsumma                                   | -20.00 Prie<br>-24.20          | ekšapmaksa<br>Bilance              | Pārrēķināt (<br>0.00 Izmantoto<br>-24.20                                  | cenas<br>avansa rēķinu skaits: 0                                             |
| Kvītis: -<br>Pēdējo reizi mainījis:AIM 24.08.2018 13<br>Valūta EUR Kopējais svars<br>Kurss 1 Daudz.<br>Nr. RR Artikuls Paka Dau                       | 3:59:01<br>0.00 PVN<br>-1.00 Bāzes<br>tz. Kopsumma Mērv. Nosau                  | -4.20 Starpsumma<br>-20.00 Kopsumma<br>ukums                          | -20.00 Prie<br>-24.20          | ekšapmaksa<br>Bilance<br>©<br>Cena | Pārrēķināt o<br>0.00 Izmantoto<br>-24.20<br>OOOOC<br>% Neto c             | cenas<br>avansa rēķinu skaits: 0<br>ena Kopsumma arPVN                       |
| Kvītis: -<br>Pēdējo reizi mainījis:AIM 24.08.2018 13<br>Valūta EUR Kopējais svars<br>Kurss 1 Daudz.<br>Nr. RR Artikuls Paka Daud<br>1 1 71703817 1 -1 | 3:59:01<br>0.00 PVN<br>-1.00 Bāzes<br>tz. Kopsumma Mērv. Nosau<br>-1 gab. Granu | -4.20 Starpsumma<br>-20.00 Kopsumma<br>ukums<br>ilu smērvielas LCS 2, | -20.00 Prie<br>-24.20<br>180kg | ekšapmaksa<br>Bilance<br>Ocena     | Pārrēķināt (<br>0.00 Izmantoto<br>-24.20<br>0 0 0 0<br>% Neto c<br>20 2 2 | cenas<br>avansa rēķinu skaits: 0<br>)<br>ena Kopsumma arPVN<br>0.00 -20 24.2 |

Ja ir nepieciešams atsevišķi pieņemt atgrieztās preces noliktavā, tad to var izdarīt dokumentā Saņemtās preces, tikai tajā manuāli janorāda atbilstošs kredīta konts.

Lai saslēgtu šādu neatkarīgi veidotu kredītrēķinu ar kādu citu rēķinu, t.i., izmantotu to klienta saistību dzēšanai, tas ir kopā ar kādu citu šī klienta rēķinu jāieliek vienā ienākošajā maksājumā, pretī jaunajam rēķinam jānorāda tāda pat summa kā kredītrēķinam, bet pozitīva, tad kopējā maksājuma summa būs 0 un pēc maksājuma dokumenta apstiprināšanas jaunā rēķina bilance tiks samazināta par kredītrēķina summu.

| Last update: 2018/1       | .0/26 14:29           | lv:creditno             | te                |           | https://wiki.directo.ee/lv/creditnote?rev=154055 |                 |            |               |            |  |  |  |
|---------------------------|-----------------------|-------------------------|-------------------|-----------|--------------------------------------------------|-----------------|------------|---------------|------------|--|--|--|
| Aizvērt Jauns             | Kopēt Atjaur          | not NaudalEKŠĀ          | Drukāt Pa         | sts 🛛 🖞 F | << >>                                            | Statuss: Apstip | orināts    |               |            |  |  |  |
| Numurs 100002             | Datums                | 24.08.2018 14:19:52     | Reference         |           |                                                  | Sa              | ņemts      | 0.00          | 175.80     |  |  |  |
| Maks veids IB             | Komentārs             | Rēķina 100061 saslēgšar | a ar kredîtrêkinu | 100060    |                                                  | 0               | bjekts     |               | -175.80    |  |  |  |
| Projekts                  | Lietotājs             | AIM                     | Darba vieta       | VEIKALS   |                                                  | Vairum levie    | etne       |               |            |  |  |  |
| Pēdējo reizi mainijis:All | W 24.08.2018 14:21:40 | )                       |                   |           |                                                  |                 |            |               |            |  |  |  |
|                           |                       |                         |                   |           |                                                  | ۲               | $\bigcirc$ |               |            |  |  |  |
| Nr. Rēķins Pasi           | itījums Klients       | Teksts                  | Objekts           | Projekts  | Bankas v                                         | val KurssK Ba   | nkas summ  | na Soda nauda | aMaksa Mak |  |  |  |
| 1 100060                  | 00004                 | Aroma soaps SIA         |                   |           | EUR                                              | 1               | -24.20     | 0.00          |            |  |  |  |
| 2 100061                  | 00004                 | Aroma soaps SIA         |                   |           | EUR                                              | 1               | 24.20      | 0.00          |            |  |  |  |
| 3                         |                       |                         |                   |           |                                                  |                 |            |               |            |  |  |  |

#### Rēķini

| ATVĒRT Num    | urs >               | Pievienot jaun | u PĀRLŪKOT Kredīts             |        |        |         | Rindas     |
|---------------|---------------------|----------------|--------------------------------|--------|--------|---------|------------|
|               | DATUMS              | KLIENTS        | KLIENTA NOSAUKUMS Pasūtījuma I | lr. KO | PSUMMA | Bilance | GRĀMATOTIE |
| ۹             | Q                   | 00004 »        | ٩                              |        | ۹      | Q       | ~          |
| <u>100061</u> | 24.08.2018 14:00:36 | 00004          | Aroma soaps SIA                |        | 200.00 | 175.80  | Jā         |
| 100060        | 24.08.2018 12:33:19 | 00004          | Aroma soaps SIA                |        | -24.20 | 0.00    | Jā         |
| 100056        | 26.06.2018 13:11:00 | 00004          | Aroma soaps SIA                |        | 100.00 | 0.00    | Jā         |

#### From: https://wiki.directo.ee/ - **Directo Help**

Permanent link: https://wiki.directo.ee/lv/creditnote?rev=1540553343

Last update: 2018/10/26 14:29